## Thunderbird und Truecrypt

| olumes                                         | System                     | Favorit         | es Tools                       | Settings | Help       |      |           |                            | Home                                | page |
|------------------------------------------------|----------------------------|-----------------|--------------------------------|----------|------------|------|-----------|----------------------------|-------------------------------------|------|
| Drive                                          | Volume                     |                 |                                |          |            | Size | Encryptio | n algorithm                | Туре                                |      |
| ≪>M:                                           |                            |                 |                                |          |            |      |           |                            |                                     |      |
| Se N:                                          |                            |                 |                                |          |            |      |           |                            |                                     |      |
| 90:                                            |                            |                 |                                |          |            |      |           |                            |                                     | 1    |
| •P:                                            |                            |                 |                                |          |            |      |           |                            |                                     | - 11 |
| ⊶Q:                                            |                            |                 |                                |          |            |      |           |                            |                                     | - 11 |
| R:                                             |                            |                 |                                |          |            |      |           |                            |                                     |      |
| 5:                                             |                            |                 |                                |          |            |      |           |                            |                                     |      |
| 6.411                                          |                            |                 |                                |          |            |      |           |                            |                                     | 1    |
| GarV-                                          |                            |                 |                                |          |            |      |           |                            |                                     | - 11 |
|                                                |                            |                 |                                |          |            |      |           |                            |                                     |      |
| W:                                             |                            |                 |                                |          |            |      |           |                            |                                     | - 11 |
| ₩:<br>¥:                                       |                            |                 |                                |          |            |      |           |                            |                                     |      |
| <ul> <li>₩:</li> <li>X:</li> <li>Y:</li> </ul> | C:\Users\b                 | urks_defa       | ault                           |          | _          | MB   | AES       |                            | Normal                              |      |
| W:<br>X:<br>Y:<br>Z:                           | C: \Users\b                | urks_defa       | aultV                          |          | -          | MB   | AES       |                            | Normal                              |      |
| W:<br>X:<br>Y:<br>Z:                           | C:\Users\b<br>Create Volur | urks_defa       | aultV                          | Volume P | Properties | мв   | AES       | Wipe                       | Normal                              |      |
| W:<br>X:<br>Y:<br>Z:                           | C:\Users\b<br>Create Volur | urks_defa       | ault                           | Volume F | Properties | мв   | AES       | Wipe                       | Normal<br>Cache                     |      |
| W:<br>X:<br>Y:<br>Z:                           | C:\Users\b<br>Create Volur | urks_defa<br>me | ault\                          | Volume F | Properties | мв   | AES       | Wipe                       | Normal<br>Cache                     |      |
| W:<br>X:<br>Y:<br>Z:                           | C:\Users\b<br>Create Volur | me              | ault\<br>s_default\<br>history | Volume F | Properties |      | AES       | Wipe<br>Select<br>Select ( | Normal<br>Cache<br>t File<br>Device |      |

Wie ich gestern schon sagte, habe ich nach der Neuinstallation eines meiner Rechner endlich konsequent auch meine digitale Korrespondenz vor den Augen derjeningen verborgen, die <u>Rechner</u> <u>beschlagnahmen</u>, stehlen oder mit irgendwelchen Methoden durchsuchen wollten – gegen meinen Willen.

Für Laien und die, die das noch nicht gemacht haben, hier die Arbeitsschritte für einen Computer mit dem Betriebssystem <u>Windows 7 (64 bit)</u> und Thunderbird 14.0:

 <u>Truecrypt</u> installieren. (<u>ausführliche Anleitung</u> mit Screenshots)

 Truecrypt aufrufen und ein verschlüsseltes Laufwerk ("container") erzeugen (meines ist 1 Gigabyte groß – das sollte reichen).

3. Das E-Mail-Programm <u>Thunderbird</u> herunterladen, *aber noch nicht installieren*.

4. Das verschlüsselte Laufwerk öffnen ("mounten", vgl.

Screenshot oben) und die ausführbare Datei mit Thunderbird dort hineinschieben. Erst *dann* Thunderbird installieren und bei jeder Frage, *wo* es installiert werden soll, den geöffneten Truecrypt-Container (im Windows-Dateimanager "lokaler Datenträger" genannt) angeben. Bei mir wäre das das verschlüsselte "Laufwerk" Y. (vgl. den Screenshot unten)

| hek aufnehmen 🔻 🛛 Freigeben für 🔻 Brennen 🛛 Neuer Ordner |                  |             |           |  |  |  |
|----------------------------------------------------------|------------------|-------------|-----------|--|--|--|
| Name                                                     | Änderungsdatum   | Тур         | Größe     |  |  |  |
| INBOX.sbd                                                | 16.08.2012 09:44 | Dateiordner |           |  |  |  |
| Archives.msf                                             | 16.08.2012 09:44 | MSF-Datei   | 2 KB      |  |  |  |
| Drafts.msf                                               | 16.08.2012 09:44 | MSF-Datei   | 2 KB      |  |  |  |
| INBOX                                                    | 16.08.2012 09:46 | Datei       | 26.852 KB |  |  |  |
| INBOX.msf                                                | 16.08.2012 09:45 | MSF-Datei   | 422 KB    |  |  |  |
| msgFilterRules.dat                                       | 16.08.2012 09:44 | DAT-Datei   | 1 KB      |  |  |  |
| Sent.msf                                                 | 16.08.2012 09:44 | MSF-Datei   | 2 KB      |  |  |  |
| Templates.msf                                            | 16.08.2012 09:44 | MSF-Datei   | 2 KB      |  |  |  |

Jetzt kommt der wichtige Arbeitsschritt, wenn ein E-Mail-Konto eingerichtet wird:

5. Bei den "Account Settings" (Voreinstellungen des eigenen E-Mail-Accounts, sorry, ich habe alles in Englisch) und den dortigen Optionen ("Server Settings") muss der Dateipfad geändert werden ("local directory", vgl. Screenshot unten), so dass die eingehenden Mails innerhalb des verschlüsselten Truecrypt-Containers gespeichert werden.

Nicht vergessen: Um mit Thunderbird arbeiten zu können, muss jetzt natürlich immer erst das verschlüsselte Laufwerk geöffnet ("gemounted") werden.

Ab jetzt ist auf dem so abgesicherten Rechner gar kein E-Mail-Programm mehr zu sehen, auch die unverschlüsselten E-Mails sind verborgen. (Liebe Drehbuch-Autoren von Vorabend-Krimiserien und Tatorten: Da kann auch "die IT-Abteilung" nichts machen, die bei euch immer zaubern soll, wenn es mit dem Passwort-Raten ausnahmsweise nicht klappt.)

Truecrypt ist nicht "knackbar". Die Angriffsszenarien, die im

Wikipedia-Artikel geschildert werden, beziehen sich alle auf die Situation, dass das Passwort zum Öffnen eines Truecrpyt-Containers dann abgegriffen werden könnte, wenn der Rechner eingeschaltet und das Laufwerk geöffnet ist oder man vergessen hat, es zu schließen ("dismount").

Und jetzt wieder einmal viel Spaß beim Offline- und "Online-Durchsuchen".

| Server Type:       | IMAP Mail Server                                           |                       |       |       |                   |
|--------------------|------------------------------------------------------------|-----------------------|-------|-------|-------------------|
| Server Name:       |                                                            |                       | Port: | 143 🌲 | Default: 143      |
| User <u>N</u> ame: | burks                                                      |                       |       |       |                   |
| Connection :       | sec <u>u</u> rity:                                         | STARTTLS              |       |       |                   |
|                    |                                                            | W-10                  |       |       |                   |
| Message Stor       | age                                                        |                       |       |       |                   |
| Message Stor       | rage<br>(" <u>E</u> xpunge                                 | e") Inbox on Exi      | it    |       |                   |
| Message Stor       | rage<br>(" <u>E</u> xpunge<br>rash on E <u>x</u> it        | e") Inbox on Exi<br>t | t     |       | Ad <u>v</u> anced |
| Message Stor       | rage<br>(" <u>E</u> xpunge<br>rash on E <u>x</u> it<br>ry: | e") Inbox on Exi<br>t | t     |       | Advanced          |